# Linux Apache MySQL PHP.Perl.Python

# Mise en place d'un serveur LAP

# Table des matières

| Introduction :                                   | . 2 |
|--------------------------------------------------|-----|
| Installation des services :                      | . 2 |
| Test serveur Web :                               | . 3 |
| C'est quoi un Vhost ?                            | . 4 |
| Configuration d'un Vhost :                       | . 4 |
| Créer un fichier test html :                     | . 7 |
| Test du Vhost avec un ordinateur client :        | . 8 |
| Comment télécharger un logicielle sur un Vhost : | . 9 |
| Conclusion :                                     | 10  |

## Introduction :

Dans le cadre pédagogique, nous avons à notre disposition un serveur de virtualisation (PVE). Sur ce, serveur de virtualisation, il s'y trouve :

- Un réseau local, adresser en 192.168.200.0 /24
- Une passerelle adressée en 192.168.200.254 /24
- Un client DHCP

LAMP est un acronyme

- Linux : Le système d'exploitation
- Apache : Le serveur Web
- MySQL / MariaDB : Le serveur de Base de données
- **P**HP : Le langage de script (Hypertext Preprocessor)

Nous n'utiliserons pas MySQL, nous utiliserons l'acronyme LAP, donc Apache et PHP, Linux est juste le système d'exploitation.

PHP est un langage de scripts généraliser et Open Source, spécialement conçu pour développement d'application web.

Le PHP s'intègre facilement au HTML, le grand avantage du PHP est qu'il est extrêmement simple. Apache http Serveur est serveur http open-source pour les systèmes d'exploitation modernes, y compris UNIX et Windows. Le but est de fournir un serveur sécurisé, efficace et extensible qui fournit des services HTTP standard et HTTPS sécuriser. Apache vient d'un projet d'Apache Software Foundation.

À la fin nous aurons un réseau local avec un serveur Web en interne

## Installation des services :

Pour installer Apache et PHP il suffit d'utiliser cette commande pour les installés tous les deux, **apt install apache2 PHP**, pour PHP il installera la dernière version stable. Pour savoir si le service est en fonction il suffit de faire cette commande, **systemctl status apache2.services** pour savoir si PHP est bien activé sur apache2 il vous suffit de vérifier la version de PHP installer **PHP -v** ce qui vous donnera la version, puis effectuer cette commande, **a2enmode php7.3 (7.3** versions installer) ceci vous dira si PHP et actif sur apache.

Des modules complémentaires son disponible sur PHP, vous pouvez les installer comme ceci **Apt install PHP-{curl,gd,intl,memcache,xml,zip,mbstring,json}** ceci sont les modules les plus courants.

- Curl = permets de communiquer facilement avec de nombreux types de serveurs applicatifs en parlant le même langage.
- Gd = gif draw servant à manipuler des images dynamiques.
- Intl = internationalisation ceci permet de présenter votre cite dans d'autres langues et cultures.
- Memcahce = Serveur de cache, il agit comme un démon UNIX il enregistre tout type de variable.
- Xml = ceci permet de lire les documents XML, ce qui traduit la langue des balises extensible. Exemple un fichier Excel
- Zip = pour pouvoir compresser où décompresser des fichiers.
- Mbstring = fonction d'expression régulière avec le support de caractère multioctets.
- Json = JavaScript Objet Notation permet de lire les objets JavaScript.

Une fois installer, un test simple et possible, il suffit de créer un fichier, cette commande permet d'afficher de nombreuses informations sur PHP concernant sa configuration : les options de compilation, extensions, version, information sur le serveur, et l'environnement PHP, les informations sur le système, les chemins, valeurs générales et locales de configuration, les en-têtes http et la licence PHP. Phpinfo() est un outil de débogage, car il affiche le contenu de toutes les variables (Environnement, GET, POST, les Cookies, et le Serveur) EGPCS. Nous pouvons aussi personnaliser l'affichage avec plusieurs paramètres. Voici des options de phpinfo.

| Nom de la constante | Valeur | Description                                                                                                    |
|---------------------|--------|----------------------------------------------------------------------------------------------------|
| INFO_GENERAL        | 1      | La ligne de configuration, le chemin du <i>php.ini</i> , la date de compilation, le serveur web, le système, etc.                           |
| INFO_CREDITS        | 2      | Les crédits de PHP. Voir aussi <u>phpcredits()</u> .                                                                                        |
| INFO_CONFIGURATION  | 4      | Valeurs courantes locales et générales des directives PHP. Voyez aussi la fonction ini_get().                                               |
| INFO_MODULES        | 8      | Modules chargés et leur configuration spécifique. Voir aussi la fonction get_loaded_extensions().                                           |
| INFO_ENVIRONMENT    | 16     | Informations sur les variables d'environnement, qui sont disponibles dans la variable <u><math>\\$</math>_ENV</u> .                         |
| INFO_VARIABLES      | 32     | Affiche toutes les <u>variables prédéfinies</u> , issues de l'environnement, la méthode GET, la méthode<br>POST, les cookies et le serveur. |
| INFO_LICENSE        | 64     | La licence PHP. Voir aussi <u>» la FAQ de la licence</u> .                                                                                  |
| INFO_ALL            | -1     | Affiche toutes les informations suscitées.                                                                                                  |

Voici la commande qui nous permet d'afficher tous les informations, mais ATTENTION ne pas laisser cette page sur le serveur, il faut bien là supprimer après avoir fait des tests, ceci ne doit pas être laissé en production :

**echo '<?php phpinfo(); ?>' >/var/www/html/info.php** si cette page s'affiche elle nous permettra de conclure que le service PHP fonctionne.

Toutes les pages Web se trouvent dans le dossier HTML, vous pouvez vous y rendre avec cette commande **cd /var/www/html** vous trouverez la page info.php et une page index.html, cette page nous permet de vérifier si apache fonctionne, il y a aussi des instructions qui permet de maîtriser apache.

## Test serveur Web :

Pour tester le serveur web nous allons utiliser notre client, pour afficher les pages web nous utiliserons l'adresse IP fixe du serveur suivi du fichier que vous voulez consulter.

| pache2 Debian Default Pag $\times$ +<br>$\rightarrow$ C $\triangle$ 0 $\measuredangle$ 192.168.200.253 $\heartsuit$ 1                                                                                                    | PHP Version 7.3.19-1~deb10u1           |                                                                                                    |  |
|----------------------------------------------------------------------------------------------------|----------------------------------------|----------------------------------------------------------------------------------------------------|--|
| Anacho2 Dobian Dofault Page                                                                                                    | -                                      | 1000 140 4 10 0 12 cm/dd #1 040 D-Line 4 10 100 2 (2020 11 20) 400 04                                                                                                    |  |
| Apachez Debian Delaur Page                                                                                                    | System<br>Ruild Date                   | Linux LAP 4.19.0-13-amdo4 #1 SMP Debian 4.19.100-2 (2020-11-28) X80_04                                                                                                    |  |
| delien                                                                                                    | Server API                             | Anache 2 0 Handler                                                                                                    |  |
| debian                                                                                                    | Virtual Directory Support              | dicabled                                                                                                    |  |
| It works!                                                                                                    | Configuration File (nhn ini) Path      | (ats/abied                                                                                                    |  |
| This is the default welcome page used to test the correct operation of the Apache2 server after<br>installation on Debian systems. If you can read this page, it means that the Apache HTTP server installed                                                                                                    | Loaded Configuration File              | /etc/php//7.3/apache2                                                                                                    |  |
| at this site is working properly. You should replace this file (located at /var/www/html/index.html)                                                                                                    | Scan this dir for additional ini files | /etc/php//.3/apache2/conf.d                                                                                                    |  |
| before continuing to operate your HTTP server.                                                                                                    | Additional in Glas passed              | /etc/php/7.3/apache2/control                                                                                                    |  |
| If you are a normal user of this web site and don't know what this page is about, this probably means<br>that the site is currently unavailable due to maintenance. If the problem persists, please contact the<br>site's administrator.                                                                                                    | Additional .ini files parsed           | /etc/ppr/.3/apache2/cont.g/10-mty2/etg/ano.ml, /etc/ppr/.3/apache2/cont.g/10-epicache.ml, /etc/ppr<br>/7.3/apache2/cont/g/10-bpd cont/g/apache2/cont/g/15-xml, ini, /etc/ppr/.3/apache2/cont/<br>/20-bcmath.ini, /etc/ppl/7.3/apache2/cont/g/20-bt2.ini, /etc/ppl/7.3/apache2/cont/g/20-calendarin<br>/etc/pbp/7.3/apache2/cont/g/20-ctype.ini, /etc/pbp/7.3/apache2/cont/g/20-calendarin                                                                                                    |  |
| Configuration Overview                                                                                                    |                                        | /7.3/apache2/conf.d/20-dom.ini, /etc/php/7.3/apache2/conf.d/20-exif.ini, /etc/php/7.3/apache2/conf.d/<br>/20-fileinfo.ini, /etc/php/7.3/apache2/conf.d/20-ftp.ini, /etc/php/7.3/apache2/conf.d/20-od.ini, /etc/php/7.3/apache2/conf.d/20-ftp.ini, /etc/php/7.3/apache2/conf.d/20-ftp.ini, /etc |  |
| Debian's Apache2 default configuration is different from the upstream default configuration, and split<br>into several files optimized for interaction with Debian tools. The configuration system is <b>fully</b><br><b>documented in /usr/share/doc/apache2/README.Debian.gz</b> . Refer to this for the full<br>documentation. Documentation for the web server itself can be found by accessing the <b>manual</b> if the<br>apache2-doc package was installed on this server.<br>The configuration layout for an Apache2 web server installation on Debian systems is as follows: |                                        | 17. 33pasche2/conf.d/20-gettext.ini, /etc/php/7. 34pasche2/conf.d/20-iconv.ini, /etc/php/7. 33pasche2/conf.d/20-init/lini, /etc/php/7. 34pasche2/conf.d/20-init/lini, /etc/php/7.34pasche2/conf.d/20-init/lini, /etc/php/7.34pasche2/conf.d/20-init/lini                                   |  |
| /etc/apache2/<br>  apache2.conf<br>  ports.conf<br>  mods-enabled                                                                                                    |                                        |                                                                                                    |  |
| *.load                                                                                                    | РНР АРІ                                | 20180731                                                                                                    |  |
| I ". CONT<br>I conf-enabled                                                                                                    | PHP Extension                          | 20180731                                                                                                    |  |
| ` *. conf                                                                                                    | Zend Extension                         | 320180731                                                                                                    |  |
| sites-enabled                                                                                                    | Zend Extension Build                   | API320180731,NTS                                                                                                    |  |
|                                                                                                    |                                        |                                                                                                    |  |

# C'est quoi un Vhost ?

Les Vhost qui vienne de l'anglais virtual hosting, est une méthode que le serveur web utilise pour accueillir plusieurs noms de domaine sur le même serveur et la même IP tout en maintenant une gestion des noms séparément.

Par exemple si nous utilisons Nextcloud un hébergeur de fichier, si nous voulons l'installer sur notre serveur web en local, il nous suffira de créer et de configurer un vhost Nextcloud, très important il faut aussi le déclarer sur le serveur DNS internet, donc si nous le déclarons, pour afficher notre Vhost il faudra rechercher <u>http://nextcloud.pmmonnier.hyp</u> Attention cette recherche sera effectuée en interne, non sécuriser le trafic web sera en claire sur le réseau .Pour le configurer il faut activer le mode SSL sur apache (Transport Layer Security) se qui activera le mode HTTPS avec le protocole 443.

## Configuration d'un Vhost :

Pour configurer un vhost il faut activer le mode SSL **a2enmod ssl**, pour que le trafic circule sur le réseau soit chiffré, ceci permet d'éviter qu'une personne mal attentionner analyse le réseau et récupère des informations. Effectuer un redémarrage du service apache2 **systemctl restart apache2.service** 

Pour créer un Vhost, il faut se rendre dans les fichiers de configuration de apache2 **/etc/apache2**. Pour afficher les fichiers se trouvant dans le répertoire apache2 il suffit de taper **ls** (l'abréviation de liste en anglais) ceci permet de lister sont contenue.

Pour trouver le fichier de configuration il faut se rendre dans le dossier **sites-available** (sites disponibles)

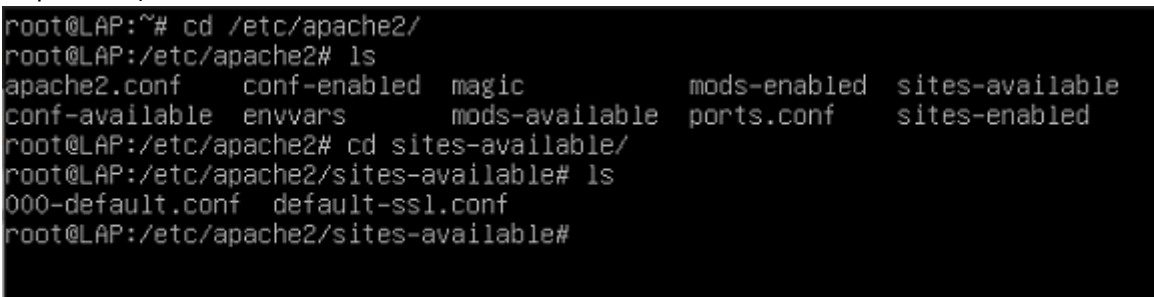

Dans le fichier sites-available, nous trouvons les fichiers de configuration, celui qui nous intéresse et le **defualt-ssl.conf**, avant toute modification, il faut le copier et le renommer, **cp default-ssl.conf nextcloud\_vhost-ssl.conf** puis le configurer, **nano nextcloud\_vhost-ssl.conf** 

| (                                                                                                | GNU nano 3.2                         | nextcloud_vhost-ssl.conf                                                                                                    |
|--------------------------------------------------------------------------------------------------|--------------------------------------|----------------------------------------------------------------------------------------------------|
|                                                                                                  | l <ifmodule mod_s<br="">2</ifmodule> | sl.c><br>iHost _default_:443><br>ServerAdmin webmaster@localhost<br>DocumentRoot /var/www/html                                                                                                    |
| 10<br>11<br>12                                                                                   | 7<br>8<br>9<br>0<br>1<br>2           | <pre># Available loglevels: trace8,, trace1, debug, info, notice, warn,<br/># error, crit, alert, emerg.<br/># It is also possible to configure the loglevel for particular<br/># modules, e.g.<br/>#LogLevel info ssl:warn</pre>                                                                                                    |
| 13<br>14<br>19<br>10                                                                             | 3<br>4<br>5                          | ErrorLog \${APACHE_LOG_DIR}/error.log<br>CustomLog \${APACHE_LOG_DIR}/access.log combined<br># For most configuration files from conf-available/, which are                                                                                                    |
| 1<br>18<br>19<br>20<br>21<br>21                                                                  | 7<br>8<br>9<br>0<br>1                | <pre># enabled or disabled at a global level, it is possible to<br/># include a line for only one particular virtual host. For example the<br/># following line enables the CGI configuration for this host only<br/># after it has been globally disabled with "a2disconf".<br/>#Include conf-available/serve-cgi-bin.conf</pre>                                                                      |
| 23<br>24<br>25<br>26                                                                             | 3<br>4<br>5                          | # SSL Engine Switch:<br># Enable/Disable SSL for this virtual host.<br>SSLEngine on                                                                                                    |
| 2<br>2<br>2<br>3<br>3<br>3<br>3<br>3<br>3<br>3<br>3<br>3<br>3<br>3<br>3<br>3<br>3<br>3<br>3<br>3 | 7<br>8<br>9<br>0<br>1<br>1<br>2<br>8 | <pre># A self-signed (snakeoil) certificate can be created by installing # the ssl-cert package. See # /usr/share/doc/apache2/README.Debian.gz for more info. # If both key and certificate are stored in the same file, only the # SSLCertificateFile directive is needed. SSLCertificateFile /etc/ssl/certs/ssl-cert-snakeoil.pem SSLCertificateKeyFile /etc/ssl/private/ssl-cert-snakeoil.key</pre> |

Dans ce fichier nous avons :

| 1 <sup>ère</sup> ligne : le mode (si nous sommes sécurisés ou pas d'SSL) |
|--------------------------------------------------------------------------|
| 2 <sup>ème</sup> ligne : le type de protocole est utilisé 443 (https)    |
| 5 <sup>ème</sup> ligne : où se trouvent le ou les fichiers du vhost      |
| 32 <sup>ème</sup> ligne : où se trouvent les certificats (clef publique) |
| 33 <sup>ème</sup> ligne : où se trouvent les certificats (clef priver)   |

Voici les modifications à apporter au fichier.

|   | d (TfMadula madu                                           |                                                                        |
|---|------------------------------------------------------------|------------------------------------------------------------------------|
|   | 1 <itmoquie moq_:<="" th=""><th>SSI.C&gt;</th></itmoquie>  | SSI.C>                                                                 |
|   | 2 <virtualhost *<="" th=""><th>:80&gt;</th></virtualhost>  | :80>                                                                   |
|   | 3 ServeurName ne:                                          | <tcloud.pmmonnier.nyp< th=""></tcloud.pmmonnier.nyp<>                  |
|   | 4 RedirectPerman                                           | ent / "https://nextcloud.pmmonnier.hyp/"                               |
|   | 5                                                          |                                                                        |
|   | 6 <virtu< th=""><th>alHost _default_:443&gt;</th></virtu<> | alHost _default_:443>                                                  |
|   | . 7                                                        | ServerAdmin webmaster@nextcloud.pmmonnier.hyp                          |
|   | 8                                                          | ServerName nextcloud.pmmonnier.hyp                                     |
| - | 9                                                          | DocumentRoot /var/www/html/nextcloud                                   |
|   | 10                                                         |                                                                        |
|   | 11                                                         | # Available loglevels: trace8, trace1, debug, info, notice, warp,      |
|   | 12                                                         | # error, crit, alert, emerg.                                           |
|   | 13                                                         | # It is also possible to configure the loglevel for particular         |
|   | 14                                                         |                                                                        |
|   | 15                                                         | H addutes, c.g.                                                        |
|   | 10                                                         | #LugLevel 1110 331.waiti                                               |
|   | 10                                                         | Ennert of ARABUE LOO DER (opposition                                   |
|   | 10                                                         | Errurlog \$\$ AFACAE_LOG_UIR3/Error.iog                                |
|   | 10                                                         | Customicog \${HFHCHE_LOG_DIR}/access.iog compined                      |
|   | 19                                                         |                                                                        |
|   | 20                                                         | # For most configuration files from conf-available/, which are         |
|   | 21                                                         | # enabled or disabled at a global level, it is possible to             |
|   | 22                                                         | # include a line for only one particular virtual host. For example the |
|   | 23                                                         | # following line enables the CGI configuration for this host only      |
|   | 24                                                         | # after it has been globally disabled with "a2disconf".                |
|   | 25                                                         | #Include conf–available/serve–cgi–bin.conf                             |
|   | 26                                                         |                                                                        |
|   | 27                                                         | # SSL Engine Switch:                                                   |
|   | 28                                                         | # Enable/Disable SSL for this virtual host.                            |
|   | 29                                                         | SSLEngine on                                                           |
|   | 30                                                         |                                                                        |
|   | 31                                                         | # A self-signed (snakeoil) certificate can be created by installing    |
|   | 32                                                         | # the ssl-cert package. See                                            |
|   | 33                                                         | # /usr/share/doc/apache2/README.Debian.gz for more info.               |
|   | 34                                                         | # If both key and certificate are stored in the same file. only the    |
|   | 35                                                         | # SSLCertificateFile directive is needed.                              |
|   | 36                                                         | SSLCertificateFile /etc/apache2/ssl/nextcloud-selfsigned.crt           |
|   | -37                                                        | SSLCertificateKeyFile /etc/apache2/ssl/nextcloud-selfsigned.key        |

| 1 <sup>ère</sup> ligne : le module d'apache pour le https                                                |  |  |  |  |
|----------------------------------------------------------------------------------------------------|--|--|--|--|
| 2 <sup>ème</sup> ligne : le VirtualHost du port 80 (http) qui n'est pas sécurisé                         |  |  |  |  |
| 3 <sup>ème</sup> ligne : ServeurName qui est le nom de domaine du vhost                                  |  |  |  |  |
| 4 <sup>ème</sup> ligne : RedirectPermanent qui indique aux vhost que si une requête du protocole 80 et   |  |  |  |  |
| effectuée, alors il redirige la personne sur cette URL qui est une bascule sur le Port 443 qui luit est  |  |  |  |  |
| sécuriser.                                                                                               |  |  |  |  |
| 7 <sup>ème</sup> ligne : Qui appartient se serveur, donc quel compte administre se site WEB              |  |  |  |  |
| 8 <sup>ème</sup> ligne : quelle est son FQDN (Fully Qualified Domain Name) nom de domaine complètement   |  |  |  |  |
| qualifié.                                                                                                |  |  |  |  |
| 36 <sup>ème</sup> ligne : le fichier de certificat SSL avec comme convention le nom du certificat.       |  |  |  |  |
| 37 <sup>ème</sup> ligne nous avons la même chose bien évidement ces 2 fichiers ne contient pas les mêmes |  |  |  |  |
| informations.                                                                                            |  |  |  |  |

Création des certificats auto signer :

Nous créons des certificats auto signer car nous avons l'usage du protocole HTTPS en interne, ce qui fait que nous pouvons en créer autant que l'on veut, car il sera automatiquement signé. Si je voudrais avoir un certificat signer pour héberger un site WEB en externe, il faut qu'il soit délivré par un organisme appelé autorité de certification, notée CA (Certification Authority) ils sont chargés de délivrer les certificats, de leur assigner une date de validité (date limite d'utilisation) et d'annuler

éventuellement des certificats avant cette date en cas d'usurpation de la clé ou du propriétaire. Dans notre cas nous utiliserons le certificat serveur, il permet de garantir que l'URL et en particulier le domaine de la page web appartient bien à telle ou telle entreprise. Il permet aussi de sécuriser les transactions avec les utilisateurs grâce au protocole SSL.

Pour créer un certificat, j'ai délocalisé le fichier SSL, pour tout centraliser. **mkdir /etc/apache2/ssl** puis utiliser cette commande pour générer un certificat auto signer. **openssl req -x509 -sha256 - nodes -days 730 -newkey rsa:2048 -keyout /etc/apache2/ssl/nextcloud-selfsigned.key -out /etc/apache2/ssl/nextcloud-selfsigned.crt** 

| X509                     | Ceci est la structure des certificats, car elle est<br>normalisée (X.509v3) ce qui correspond à la<br>version du certificat |
|--------------------------|----------------------------------------------------------------------------------------------------|
| Sha256                   | Secure Hash Algorithm ceci permet de sécuriser<br>le site internet                                                          |
| Days 730                 | Le nombre de jours où sera valide le certificat<br>(2ans)                                                                   |
| Newkey rsa :2048         | Le chiffrement RSA est l'algorithme de<br>cryptographie                                                                     |
| -keyout                  | Là où la clé sera enregistrée                                                                                               |
| nextcloud-selfsigned.key | Nextcloud = le nom de votre fichier<br>selfsigned.key = le type de fichier (clé).                                           |
| -out                     | Renvoie le certificat dans le dossier de<br>destination                                                                     |

| root@LAP:/etc/apache2/sites-available# openssl req -x509 -sha256 -nodes -days 730 -newkey rsa:2048 -keyout /etc/apache2/ssl/next<br>cloud-selfsigned.key -out /etc/apache2/ssl/nextcloud-selfsigned.crt<br>Generating a RSA private key<br>                                                                                                    |
|----------------------------------------------------------------------------------------------------|
| If you enter '.', the field will be left blank.<br><br>Country Name (2 letter code) [AU]:FR<br>State or Province Name (full name) [Some-State]:Creuse<br>Locality Name (eg, city) []:Aubusson<br>Organization Name (eg, company) [Internet Widgits Pty Ltd]:Lycée Eugène Jamot<br>Organizational Unit Name (eg, section) []:BTS SIO<br>Common Name (e.g. server FQDN or YOUR name) []:nextcloud.pmmonnier.hyp<br>Email Address []:contact@pmmonnier.ovh<br>root@LAP:/etc/apache2/sites-available# _ |

#### Une fois la commande tapée il nous demande des informations :

| Country Name           | Nom du pays = FR                           |
|------------------------|--------------------------------------------|
| State Or Province Name | Nom de l'état ou de la province = Creuse   |
| Locality Name          | Nom de la localité = Aubusson              |
| Organization Name      | Nom de l'organisation = Lycée Eugène Jamot |
| Organisation Unit Name | Nom de l'unité de l'organisation = BTS SIO |
| Common Name FQDN       | Nom de domaine complètement qualifié.      |
| Email Address          | L'adresse mail = contact@pmmonnier.ovh     |

Une fois le certificat terminer il faut activer le Vhost, pour ce faire a2ensite suivie du nom du vhost, **a2ensite nextcloud\_vhost-ssl.conf** puis redémarrer le service apache2

# Créer un fichier teste html :

Voici le code html de base, ceci nous permettra d'afficher une page depuis notre Vhost. Pour se faire se rendre dans les dossiers **/var/www/html/nextcloud** créer un fichier index.html dans le répertoire de nextcloud, utiliser ce code pour tester votre Vhost. Puis redémarre apache2 pour prendre les modifications en compte.

| root@LAF<br>DOCTYF</th <th>?:/var/www/html/nextcloud# cat index.html<br/>PE html&gt;</th> | ?:/var/www/html/nextcloud# cat index.html<br>PE html> |
|-------------------------------------------------------------------------------------------|-------------------------------------------------------|
| <html></html>                                                                             | <head></head>                                         |
|                                                                                           | <meta charset="utf-8"/><br><title>Nextcloud</title>   |
|                                                                                           |                                                       |
|                                                                                           | <body><br/>Bonjour test<br/></body>                   |
|                                                                                           |                                                       |
| root@LAF                                                                                  | ?:/var/www/html/nextcloud#                            |

Pour que la résolution Nom fonctionne, il ne faut pas oublier de le renseigner dans le serveur DNS.

| ata file | e for pmr                                               | nonnier.h                                                                              | nun                                                                                                    | interi                                                                                                    | face                                                                                                    |                                                                                                    |                                                                                                    |
|----------|---------------------------------------------------------|----------------------------------------------------------------------------------------|----------------------------------------------------------------------------------------------------|----------------------------------------------------------------------------------------------------|----------------------------------------------------------------------------------------------------|----------------------------------------------------------------------------------------------------|----------------------------------------------------------------------------------------------------|
|          |                                                         |                                                                                        | . 315                                                                                                    |                                                                                                    |                                                                                                    |                                                                                                    |                                                                                                    |
| 604800   |                                                         |                                                                                        |                                                                                                    |                                                                                                    |                                                                                                    |                                                                                                    |                                                                                                    |
| IN       | SOA                                                     | ns1.pmmc                                                                               | onni                                                                                                    | er.hyp                                                                                                    | o. root.pmmor                                                                                                    | nnier.hyp.                                                                                                    | (                                                                                                    |
|          |                                                         | 2                                                                                      |                                                                                                    |                                                                                                    | Serial                                                                                                    |                                                                                                    |                                                                                                    |
|          |                                                         | 604800                                                                                 |                                                                                                    |                                                                                                    | ; Refresh                                                                                                    |                                                                                                    |                                                                                                    |
|          |                                                         | 86400                                                                                  |                                                                                                    |                                                                                                    | ; Retry                                                                                                    |                                                                                                    |                                                                                                    |
|          |                                                         | 2419200                                                                                |                                                                                                    |                                                                                                    | ; Expire                                                                                                    |                                                                                                    |                                                                                                    |
|          |                                                         | 604800                                                                                 | )                                                                                                    |                                                                                                    | ; Negative Ca                                                                                                    | ache TTL                                                                                                    |                                                                                                    |
|          |                                                         |                                                                                        |                                                                                                    |                                                                                                    |                                                                                                    |                                                                                                    |                                                                                                    |
| IN       | NS                                                      | ns1.pmmc                                                                               | onni                                                                                                    | er.hyp                                                                                                    | ).                                                                                                    |                                                                                                    |                                                                                                    |
| IN       | A                                                       | 192.168.                                                                               | .200                                                                                                    | .252                                                                                                    |                                                                                                    |                                                                                                    |                                                                                                    |
| IN       | A                                                       | 192.168.                                                                               | .200                                                                                                    | .253                                                                                                    |                                                                                                    |                                                                                                    |                                                                                                    |
| IN       | A                                                       | 192.168.                                                                               | .200                                                                                                    | .251                                                                                                    |                                                                                                    |                                                                                                    |                                                                                                    |
| ıd       | IN                                                      | CNAME                                                                                  | LAP                                                                                                    |                                                                                                    |                                                                                                    |                                                                                                    |                                                                                                    |
|          | lata file<br>604800<br>IN<br>IN<br>IN<br>IN<br>IN<br>IN | lata file for pmr<br>604800<br>IN SOA<br>IN NS<br>IN A<br>IN A<br>IN A<br>IN A<br>IN A | lata file for pmmonnier.<br>604800<br>IN SOA ns1.pmm<br>2<br>604800<br>86400<br>2419200<br>604800<br>IN NS ns1.pmm<br>IN A 192.168<br>IN A 192.168<br>IN A 192.168<br>IN A 192.168 | lata file for pmmonnier.hyp<br>604800<br>IN SOA ns1.pmmonni<br>2<br>604800<br>86400<br>2419200<br>604800 )<br>IN NS ns1.pmmonni<br>IN A 192.168.200<br>IN A 192.168.200<br>IN A 192.168.200<br>IN A 192.168.200<br>IN A 192.168.200<br>IN A 192.168.200 | lata file for pmmonnier.hyp inter<br>604800<br>IN SOA ns1.pmmonnier.hyp<br>604800<br>86400<br>2419200<br>604800 )<br>IN NS ns1.pmmonnier.hyp<br>IN A 192.168.200.252<br>IN A 192.168.200.253<br>IN A 192.168.200.251<br>IN A 192.168.200.251<br>IN A 192.168.200.251<br>IN A 192.168.200.251 | lata file for pmmonnier.hyp interface         604800         IN       SOA         IN       SOA         ns1.pmmonnier.hyp.       root.pmmon         2       ; Serial         604800       ; Refresh         86400       ; Refresh         86400       ; Retry         2419200       ; Expire         604800       ; Negative Ca         IN       NS         IN       A         192.168.200.252         IN       A         IN       A         192.168.200.253         IN       A         IN       CNAME | Ata file for pmmonnier.hyp interface<br>604800<br>IN SOA ns1.pmmonnier.hyp. root.pmmonnier.hyp.<br>2; Serial<br>604800; Refresh<br>86400; Retry<br>2419200; Expire<br>604800); Negative Cache TTL<br>IN NS ns1.pmmonnier.hyp.<br>IN A 192.168.200.252<br>IN A 192.168.200.253<br>IN A 192.168.200.251<br>IN CNAME LAP |

Ceci se trouve dans le fichier d'enregistrement DNS **/etc/bind/db.pmmonnier.hyp**, il faut déclarer le vhost **nextcloud** en tant que CNAME puis la redirection se fera sur le LAP, car c'est luis qui stocke le Vhost nextcloud.

## Test du Vhost avec un ordinateur client :

Avant de tester la page web, nous utiliserons la commande dig pour effectuer des requête DNS, dans notre cas je vais interroger le serveur DNS interne, qui est **nextcloud.pmmonnier.hyp** il va pouvoir me dire s'il me renvoie bien sur le serveur LAP.

| Pierrick@fedora:~     Q     ≡                                                                                                    | × |
|----------------------------------------------------------------------------------------------------|---|
| [Pierrick@localhost ~]\$ dig nextcloud.pmmonnier.hyp                                                                                                    | 1 |
| ; <<>> DiG 9.11.25-RedHat-9.11.25-2.fc33 <<>> nextcloud.pmmonnier.hyp<br>;; global options: +cmd<br>;; Got answer:<br>;; ->>HEADER<<- opcode: QUERY, status: NOERROR, id: 13792<br>;; flags: qr rd ra; QUERY: 1, ANSWER: 2, AUTHORITY: 0, ADDITIONAL: 1 |   |
| ;; OPT PSEUDOSECTION:<br>; EDNS: version: 0, flags:; udp: 65494<br>;; QUESTION SECTION:<br>;nextcloud.pmmonnier.hyp. IN A                                                                                                    |   |
| ;; ANSWER SECTION:<br>nextcloud.pmmonnier.hyp. 604800 IN CNAME LAP.pmmonnier.hyp.<br>LAP.pmmonnier.hyp. 7199 IN A 192.168.200.253                                                                                                    |   |
| ;; Query time: 3 msec<br>;; SERVER: 127.0.0.53#53(127.0.0.53)<br>;; WHEN: jeu. janv. 14 16:10:47 CET 2021<br>;; MSG SIZE rcvd: 86                                                                                                    |   |
| [Pierrick@localhost ~]\$                                                                                                    |   |

La commande dig me renvoie bien sûr le LAP.pmmonnier.hyp avec l'IP du serveur LAP.

Test de la page web, il nous faut un client Web, donc Mozilla Firefox, nous allons faire la recherche **nextcloud.pmmonnier.hyp** comme nous avons la redirection du protocole http port 80 il nous redirige automatiquement sur le protocole https port 443, nous avons notre certificat autosigné qui est en fonction, le client web nous avertie qu'il y a un risque potentiel de sécurité, car il est autosigné.

| État / Province                     | Creuse                                                                 |  |
|-------------------------------------|------------------------------------------------------------------------|--|
| Localité                            | Aubusson                                                               |  |
| Organisation                        | Lycée EugÃ''ne Jamot                                                   |  |
| Unité organisationnelle             | BTS SIO                                                                |  |
| Nom courant                         | nextcloud.pmmonnier.hyp                                                |  |
| Adresse électronique                | contact@pmmonnier.ovh                                                  |  |
| Validité                            |                                                                        |  |
| Pas avant                           | 14/01/2021 à 15:40:21 (heure normale d'Europe centrale)                |  |
| Pas après                           | 14/01/2023 à 15:40:21 (heure normale d'Europe centrale)                |  |
| Informations sur la clé<br>publique |                                                                        |  |
| Algorithme                          | RSA                                                                    |  |
| Taille de la clé                    | 2048                                                                   |  |
| Exposant                            | 65537                                                                  |  |
| Module                              | C8-BD-78-2E-4E-5C-47-4E-EE-24-BD-05-E3-48-4C-B2-4C-50-2D-6E-36-EB-86-3 |  |

Si nous acceptons les risques, nous pouvons remarquer que notre vhost fonctionne.

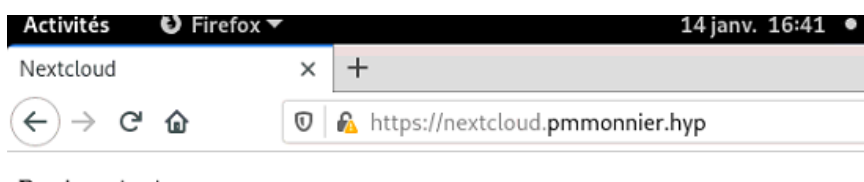

Bonjour test

# Comment télécharger un logiciel sur un Vhost :

Pour installer un logicielle, comme nextcloud pour une gestion de partage de fichier, il est possible de l'installer sur un serveur, comme nous procédons un vhost nextcloud, nous allons le télécharger. Pour ce faire nous devons utiliser la commande wget qui permet de récupérer un fichier depuis internet, wget suivie de l'adresse html. Avant, téléchargé, il faut se placer dans le dossier temporaire. **cd /tmp** 

## Wget https://download.nextcloud.com/server/releases/nextcloud-16.0.1.zip

Le fichier sera compressé en point ZIP il suffit d'utiliser unzip suivie du nom du fichier.

## Déplacer le fichier dans l'arborescence /var/www/html mv nextcloud /var/www/html

Pour qu'apache puisse lire et écrire, il lui faut les droits sur le dossier. Nous devons nous situer dans ces dossiers **/var/www/html** puis faire un **chown -R www-data :www-data nextcloud www-data : www-data** sont les droits d'utilisateur d'apache, si nous ne lui donnons pas les droits il y aura des erreurs l'or d'une installation.

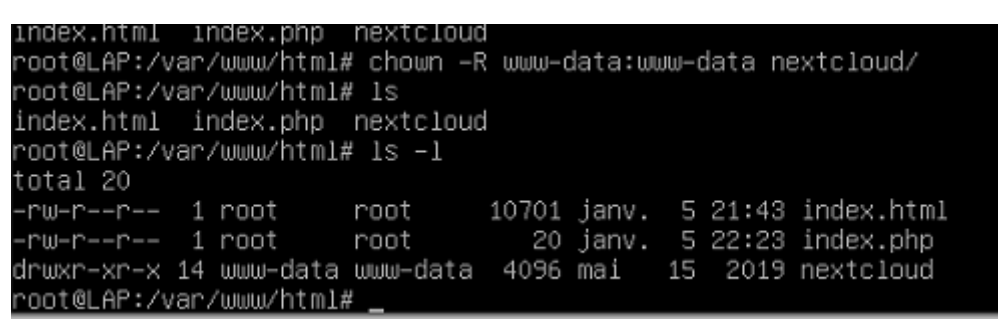

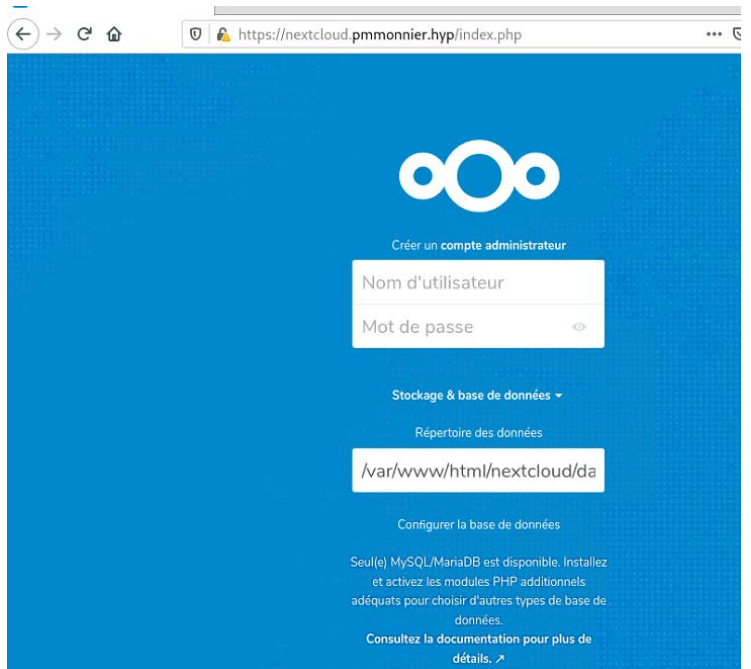

Test du Vhost nextcloud depuis notre machine cliente, ce que nous pouvons constater c'est que notre téléchargement nextcloud sur notre vhost à fonctionner, il nous affiche la page d'administration et de configuration.

# Conclusion :

Nous pouvons constater que les pages web se sont bien affichées, que le vhost et bien sécuriser en https, donc notre serveur web fonctionne.